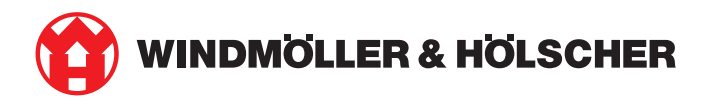

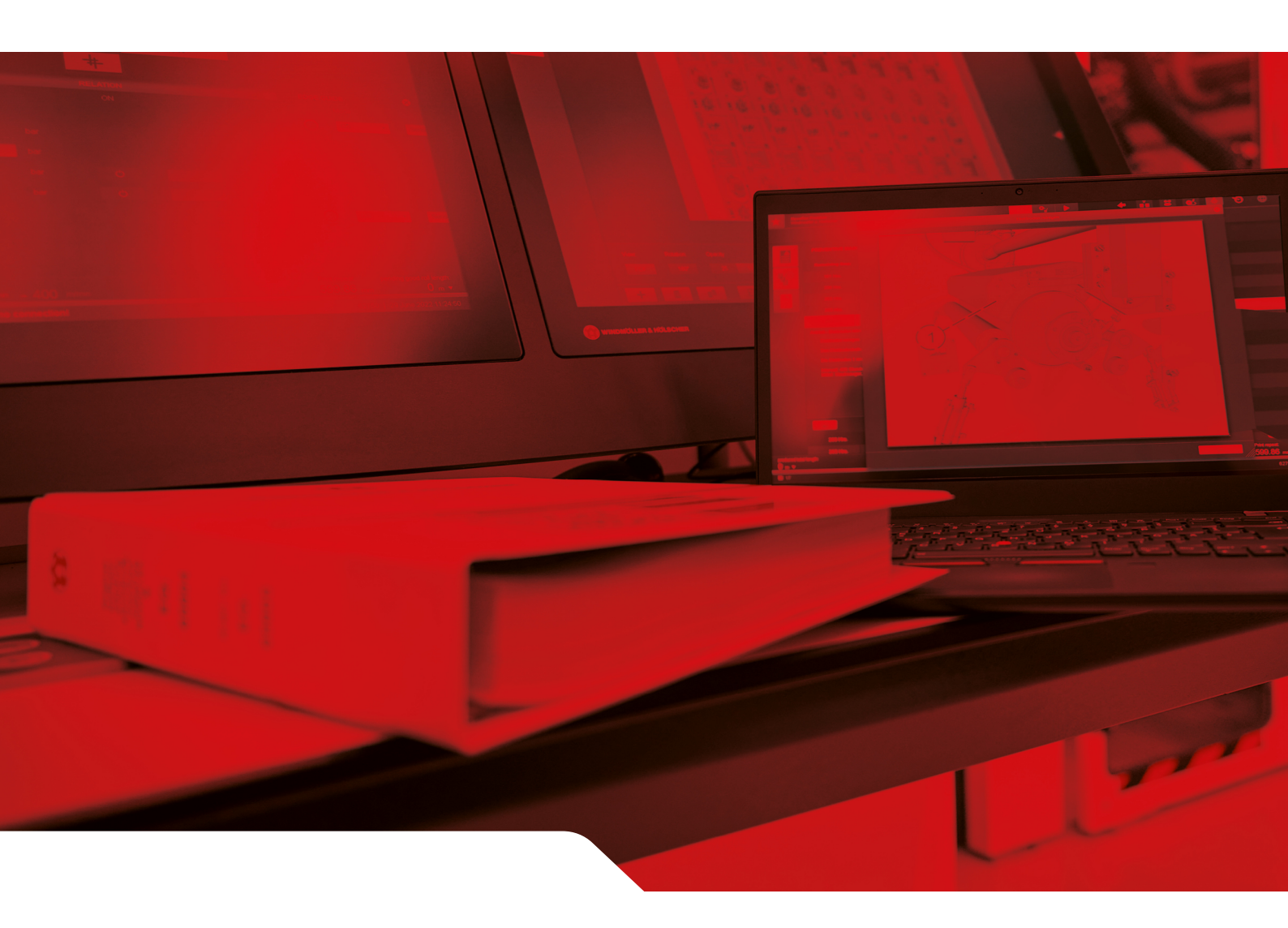

# Instrucțiuni de instalare RUBY

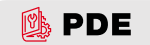

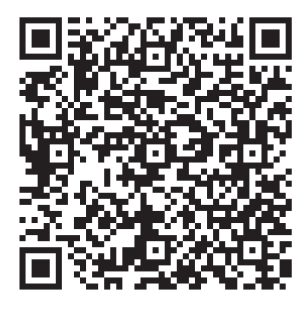

Scanați codul QE pentru a deschide PDE-ul.

Contact și alte informații

Windmöller & Hölscher SE & Co. KG Münsterstraße 50 49525 Lengerich Germania info@wuh-group.com www.wh.group

\_\_\_\_\_

11.04.2025 | © Windmöller & Hölscher SE & Co. KG

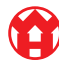

3 / 30

# Cuprins

| 1 | Cond  | diții de amplasare                                          | 5  |
|---|-------|-------------------------------------------------------------|----|
| 2 | Hard  | ware Appliance – Server Fujitsu                             | 6  |
|   | 2.1   | Desfacerea sistemului de blocare al suportului de șină      | 6  |
|   | 2.2   | Montarea șinelor                                            | 6  |
|   | 2.3   | Introducerea serverului                                     | 7  |
|   | 2.4   | Împingerea serverului în rack                               | 7  |
|   | 2.5   | Pregătirea pentru montajul gateway-ului de securitate       | 8  |
|   | 2.6   | Montarea gateway-ului de securitate                         | 8  |
|   | 2.7   | Conectarea surselor de alimentare ale serverului            | 9  |
|   | 2.8   | Conectarea gateway-ului de securitate cu serverul           | 10 |
|   | 2.9   | Punerea în funcțiune a gateway-ului de securitate           | 11 |
|   | 2.10  | Punerea în funcțiune a serverului                           | 12 |
| 3 | Hard  | ware Appliance – Server Dell                                | 13 |
|   | 3.1   | Montarea şinelor în rack                                    | 13 |
|   | 3.2   | Introducerea serverului                                     | 13 |
|   | 3.3   | Fixarea serverului de șine                                  | 14 |
|   | 3.4   | Introducerea serverului                                     | 14 |
|   | 3.5   | Pregătirea pentru montajul gateway-ului de securitate       | 14 |
|   | 3.6   | Montarea gateway-ului de securitate                         | 15 |
|   | 3.7   | Conectarea surselor de alimentare ale serverului            | 15 |
|   | 3.8   | Conectarea gateway-ului de securitate cu serverul           | 16 |
|   | 3.9   | Punerea în funcțiune a gateway-ului de securitate           | 17 |
|   | 3.10  | Punerea în funcțiune a serverului                           | 18 |
| 4 | Virtu | al Appliance                                                | 19 |
|   | 4.1   | Pregătirea montajului gateway-ului de securitate            | 19 |
|   | 4.2   | Montarea gateway-ului de securitate                         | 19 |
|   | 4.3   | Configurația rețelei                                        | 20 |
|   | 4.4   | Conectarea gateway-ului de securitate cu un port dedicat    | 20 |
|   | 4.5   | Conectarea gateway-ului de securitate cu un port de trunchi | 21 |
|   | 4.6   | Punerea în funcțiune a gateway-ului de securitate           | 21 |
| 5 | Cone  | ectarea instalației de extrudare                            | 23 |
| 6 | Loga  | irea la RUBY                                                | 24 |
| 7 | Cont  | act de service                                              | 25 |
|   |       |                                                             |    |

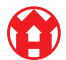

#### Cuprins

| 8 | Infor | mații tehnice                           | 26 |
|---|-------|-----------------------------------------|----|
|   | 8.1   | Cerințe de rețea                        | 26 |
|   | 8.2   | Informații tehnice                      | 26 |
|   | 8.3   | Hardware Appliance                      | 27 |
|   | 8.4   | Virtual Appliance cu un port dedicat    | 28 |
|   | 8.5   | Virtual Appliance cu un port de trunchi | 29 |

1 í

5/30

# 1 | Condiții de amplasare

Următoarele condiții de amplasare trebuie respectate pentru un regim continuu la altitudini mai mici de 950 de metri:

- Temperatura: 10 până la 35 de grade Celsius fără expunerea directă la soare a dispozitivului
- Umiditate relativă: umiditate relativă de 10 până la 80 de procente, cu un punct de rouă maxim de 29 de grade Celsius
- Vibrații maxime: 0,26 G<sub>rms</sub> la 5 până la 350 de hertzi

2 Hardware Appliance - Server Fujitsu | 2.1 Desfacerea sistemului de blocare al suportului de șină

## 2 | Hardware Appliance – Server Fujitsu

#### 2.1 Desfacerea sistemului de blocare al suportului de şină

(1) Pârghie dințată(2) Unealtă de deblocare

### (3) Cârlig

 Comprimați capetele din spate ale pârghiilor dințate (1) cu unealta de deblocare (2).

Sistemul de blocare se desface.

2. Trageți în afară cârligul (3) până la opritor.

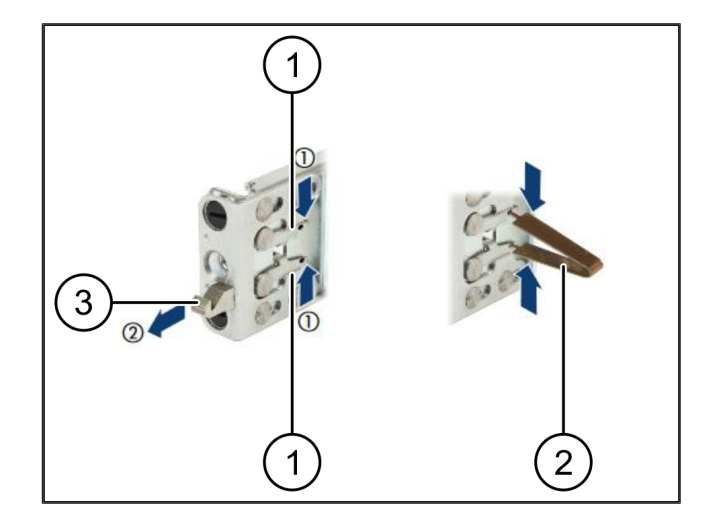

#### 2.2 Montarea șinelor

Părțile laterale ale șinelor sunt marcate cu autocolante.

| (1) | Şină               |
|-----|--------------------|
| (2) | Bară de montare    |
| (3) | Cârlig             |
| (4) | Pârghie dințată    |
| (5) | Şurub de siguranță |

 Poziționați șina din stânga (1) pe bara de montare stânga spate (2).

Bara de montare se află între cele două fălci ale șinei.

- 2. Comprimați șina.
- Deplasaţi şina din stânga spre exterior, până se atinge poziţia dorită.

Bolțurile negre se blochează în găuri.

 Apăsați cârligul (3) spre spate, până când şina se blochează.

Pârghiile dințate (4) sunt închise. Bolțurile negre închid la nivel cu colțarul.

- 5. Verificați poziția fixă a șinei.
- 6. Fixați șinele cu șuruburi de siguranță (5).

Strângeți șurubul de siguranță cu maximum 1 Newton metru.

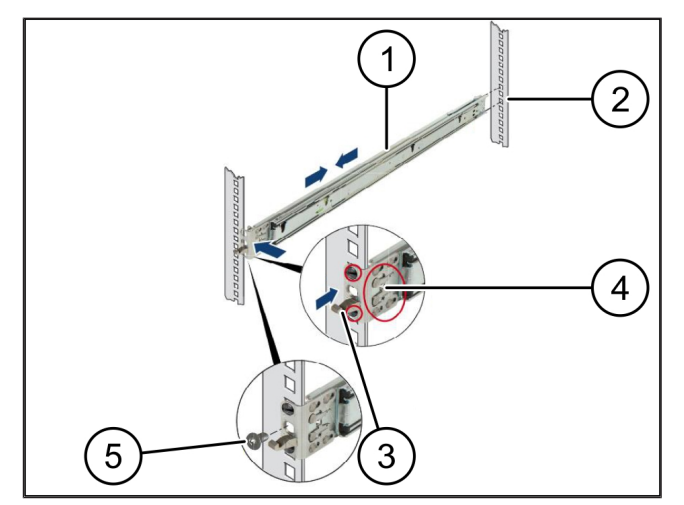

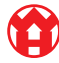

### 2.3 Introducerea serverului

| (1) | Şină             |
|-----|------------------|
| (2) | Server           |
| (3) | Punct de montare |

- (4) Pârghie de blocare
- 1. Depărtați șinele (1).

Şinele se blochează și nu mai pot fi deplasate.

- Poziționați serverul (2) înclinat în punctul de montare din spate.
- Apăsați șinele spre interior, în direcția părților laterale ale serverului, apoi coborâți serverul.
- **4.** Asigurați-vă că toate bolțurile se potrivesc în punctele de montare (3).
- 5. Asigurați-vă că pârghiile de blocare (4) se blochează.

## 2.4 Împingerea serverului în rack

| (1) | Mecanism de blocare |
|-----|---------------------|
| (2) | Server              |
| (3) | Închidere rapidă    |

- Desfaceți mecanismele de blocare (1) ale celor două șine.
- 2. Împingeți serverul (2) în rack.

Închiderile rapide (3) se blochează.

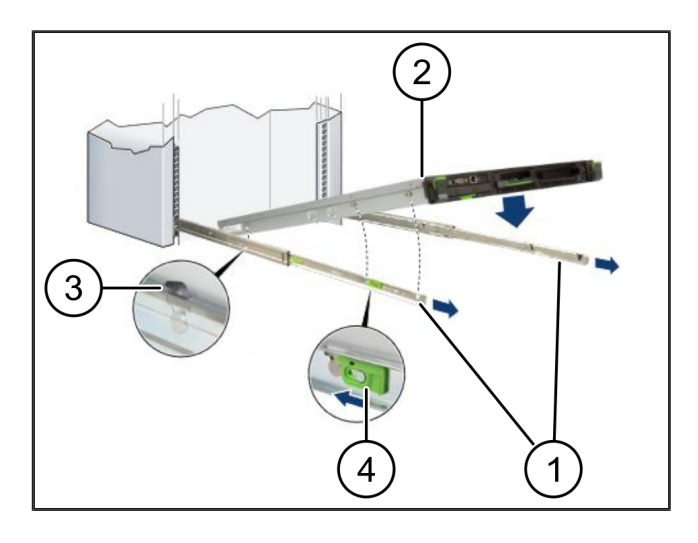

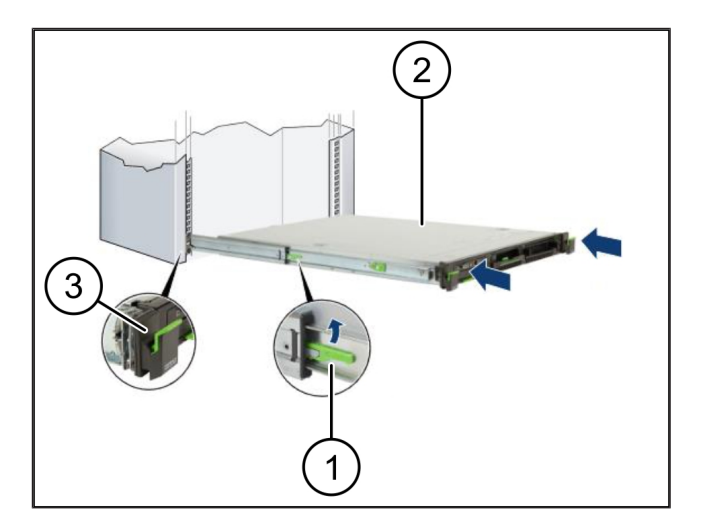

2

7/30

2 |

2 Hardware Appliance - Server Fujitsu | 2.5 Pregătirea pentru montajul gateway-ului de securitate

### 2.5 Pregătirea pentru montajul gateway-ului de securitate

| (1) | Piuliță |      |      |  |
|-----|---------|------|------|--|
|     |         | <br> | <br> |  |

- În rackul de deasupra serverului, marcați prima și a treia gaură.
- 2. Introduceți piulițele (1) în găurile marcate.

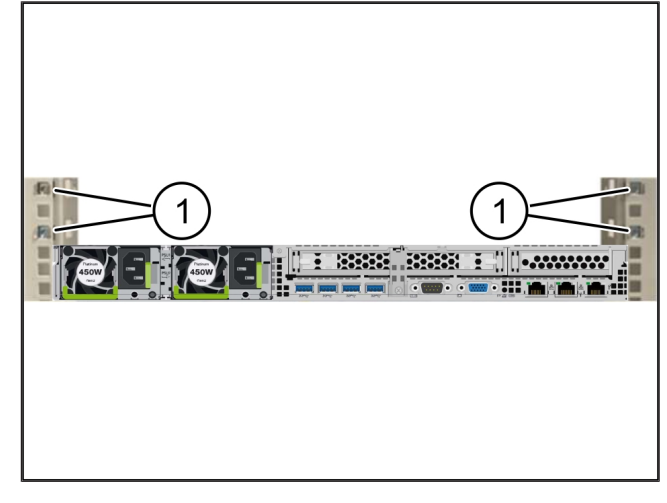

#### 2.6 Montarea gateway-ului de securitate

| (1) | Şurub |
|-----|-------|
|-----|-------|

- (2) Gateway de securitate
- 1. Așezați gateway-ul de securitate (2) în rack.
- 2. Strângeți șuruburile (1).

Gateway-ul de securitate este montat.

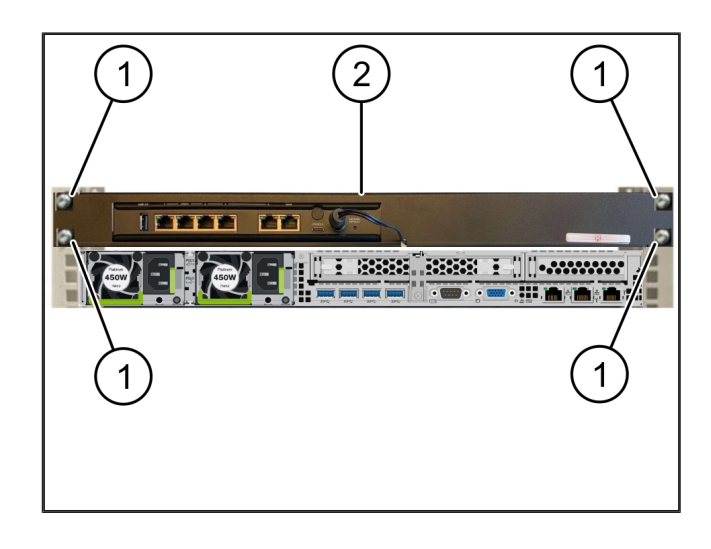

#### 2.7 Conectarea surselor de alimentare ale serverului

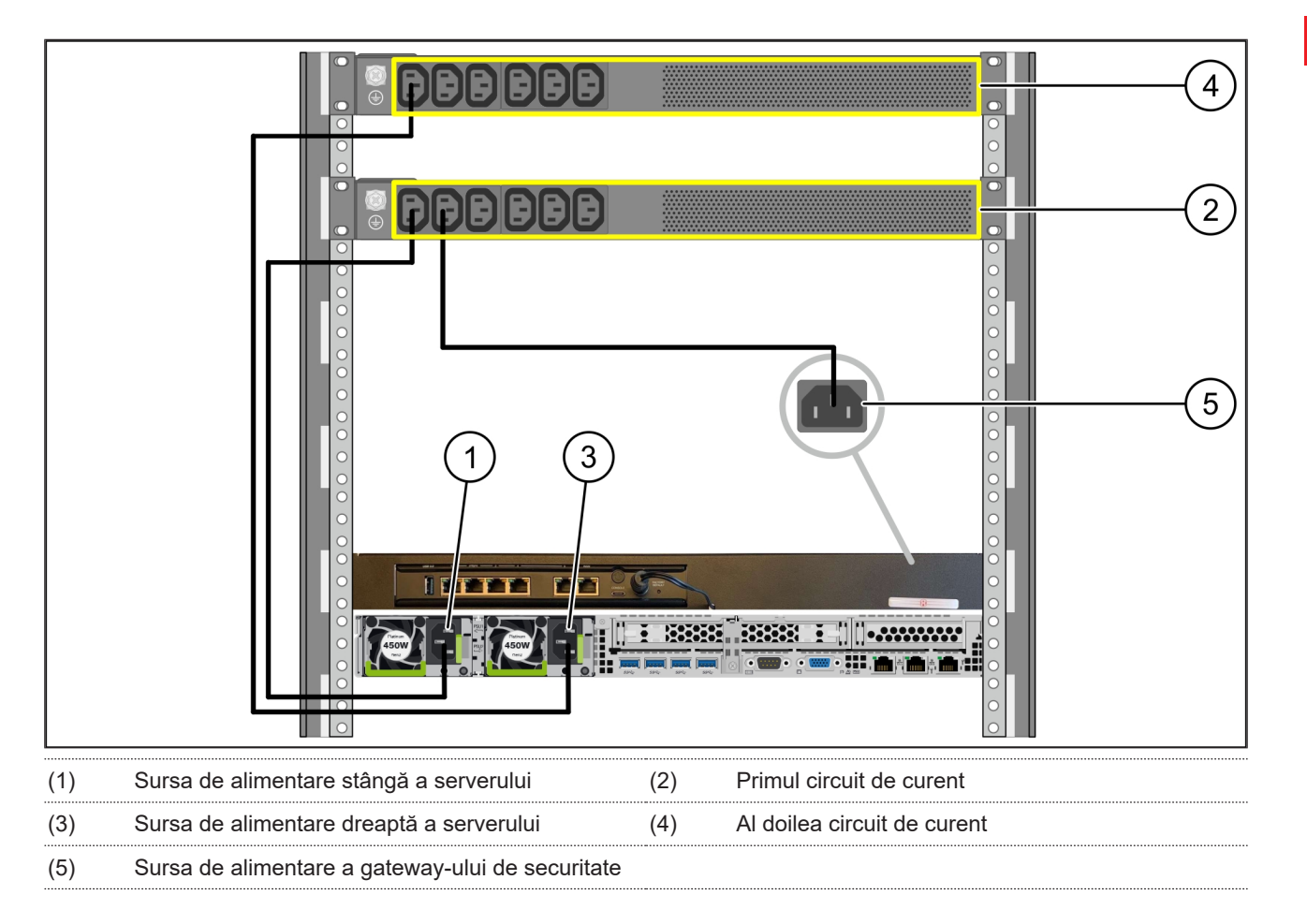

- 1. Conectați sursa de alimentare stângă a serverului (1) la primul circuit de curent (2) printr-un cablu C13/C14.
- 2. Conectați sursa de alimentare dreaptă a serverului (3) la al doilea circuit de curent (4) printr-un cablu C13/C14.
- 3. Conectați sursa de alimentare a gateway-ului de securitate (5) la primul circuit de curent printr-un cablu C13/C14.

2 |

2 Hardware Appliance - Server Fujitsu | 2.8 Conectarea gateway-ului de securitate cu serverul

## 2 5 WAN DMZ LAN 4 3 1 (1) Portul de gestionare al serverului (2) Portul 3 al gateway-ului de securitate (4) (3) Portul 1 al serverului Portul 4 al gateway-ului de securitate Portul WAN al gateway-ului de securitate (5)

#### 2.8 Conectarea gateway-ului de securitate cu serverul

- 1. Conectați portul de gestionare al serverului (1) la portul 3 al gateway-ului de securitate (2) cu ajutorul cablului RJ45 de culoare roz.
- 2. Conectați portul 1 al serverului (3) cu portul 4 al gateway-ului de securitate (4) cu ajutorul cablului RJ45 de culoare verde.
- Conectați portul WAN al gateway-ului de securitate (5) cu un switch de rețea pe partea clientului, cu ajutorul cablului RJ45 de culoare galbenă.

Switch-ul de rețea permite conectarea la internet.

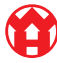

2 Hardware Appliance - Server Fujitsu | 2.9 Punerea în funcțiune a gateway-ului de securitate

#### 2.9 Punerea în funcțiune a gateway-ului de securitate

- (1) Led indicator al funcționării
- (2) Portul WAN
- (3) Led de internet
- (4) Port LAN 4
- Conectați gateway-ul de securitate la sursa de alimentare.

Se stabilește o conexiune cu centrul de date al Windmöller & Hölscher.

- Ledul indicator al funcționării (1) se aprinde în albastru. În cazul în care ledul indicator al funcționării se aprinde în roşu, a existat o problemă la pornire sau gateway-ul de securitate se află în modul de întreținere. Contactați Centrul de informare şi diagnosticare al Windmöller & Hölscher.
- Ledul verde al portului WAN (2) se aprinde de îndată ce se realizează conexiunea la rețeaua infrastructurii. Ledul verde al portului WAN clipește în timpul traficului de date. Dacă ledul verde al portului WAN nu se aprinde, verificați conexiunea prin cablu la comutatorul de rețea locală. Dacă este necesar, chemați specialistul în rețele locale să deblocheze portul WAN în comutatorul de rețea.
- Ledul de internet (3) se aprinde în albastru. Dacă ledul de internet clipește, nu există conexiune la internet. Contactați specialistul în rețele locale. Dacă este necesar, contactați Centrul de informare și diagnosticare Windmöller & Hölscher.
- Ledul verde al portului LAN 4 (4) se aprinde de îndată ce se realizează conexiunea la rețeaua infrastructurii serverului. Ledul verde al portului LAN 4 clipește în timpul traficului de date. Dacă ledul verde al portului LAN nu se aprinde, verificați conexiunea cablului la server și, dacă este necesar, scoateți și reconectați ștecărul. În acest moment, serverul trebuie să fie pornit și activat.
- ⇒ De îndată ce ledurile de stare se aprind după aproximativ 60 de secunde şi cu serverul pornit, procesul este finalizat.

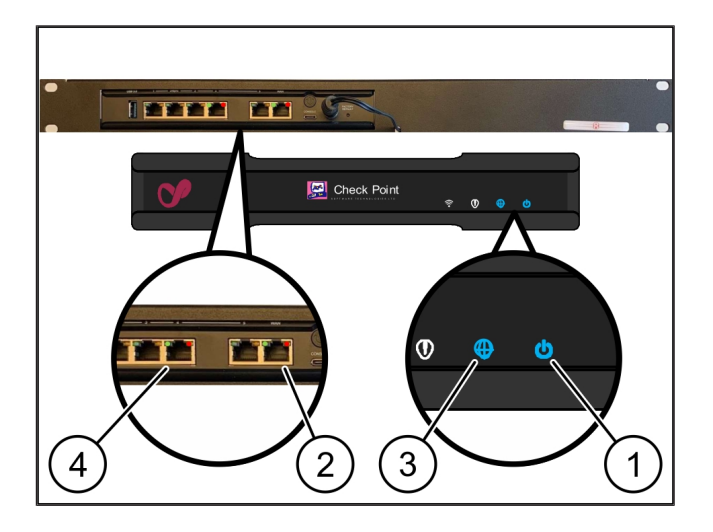

## Â

#### 2.10 Punerea în funcțiune a serverului

- (1) Butonul de pornire
- (2) Afişaj de eroare
- 1. Conectați serverul la sursa de alimentare.

Ledul butonului de pornire (1) al serverului clipește în verde. După 60 de secunde, ledul butonului de pornire se stinge.

- 2. Apăsați butonul de pornire pentru a porni serverul.
- ⇒ Ledul indicator al funcționării se aprinde în verde.
- ⇒ Dacă afişajul de eroare (2) se aprinde sau clipeşte în portocaliu, contactaţi Centrul de informare şi diagnosticare al Windmöller & Hölscher.
- ⇒ Ledurile LAN ale porturilor LAN conectate la gateway-ul de securitate se aprind sau clipesc în verde.
- ⇒ Dacă ledurile LAN nu se aprind, verificați conexiunile de cablu. Dacă este necesar, contactați Centrul de informare și diagnosticare Windmöller & Hölscher.

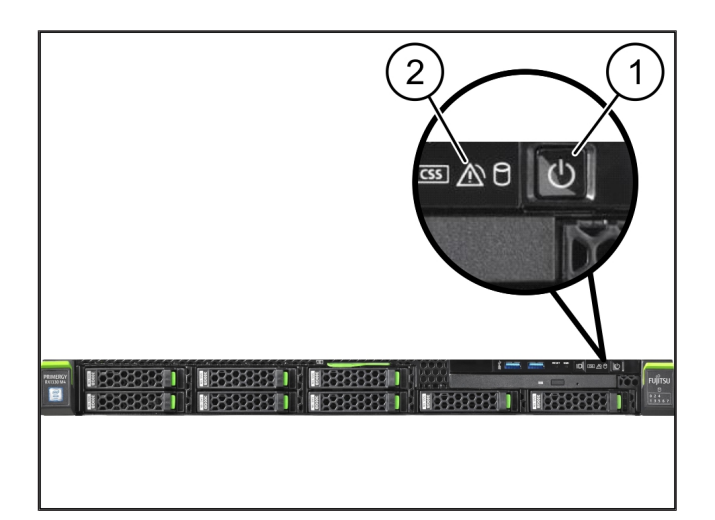

## 3 | Hardware Appliance – Server Dell

#### 3.1 Montarea șinelor în rack

|     |      | <br> | <br> | <br>• |
|-----|------|------|------|-------|
| (1) | Şină |      |      |       |
|     |      |      |      |       |

#### (2) Rack

 Aliniați capătul din față al şinei (1) cu partea din față a rackului (2).

Marcajul "FRONT" de pe șină indică în față.

- Puneți capătul din spate al șinei în rack.
  Încuietoarea se blochează.
- 3. Puneți capătul din față al șinei în rack.

Încuietoarea se blochează.

4. Efectuați procesul pe ambele părți.

#### 3.2 Introducerea serverului

| (1) | Şină interioară |
|-----|-----------------|
| (2) | Rack            |
| (3) | Ştift la server |

- Trageți șinele interioare (1) din rack (2).
  *Şinele interioare se blochează.*
- Aliniați știfturile din spate ale serverului (3) în ambele părți ale sloturilor din spate ale şinelor.

Știfturile se blochează în sloturi.

 Aliniați știfturile de la server în ambele părți la sloturile șinelor.

Știfturile se blochează în sloturi.

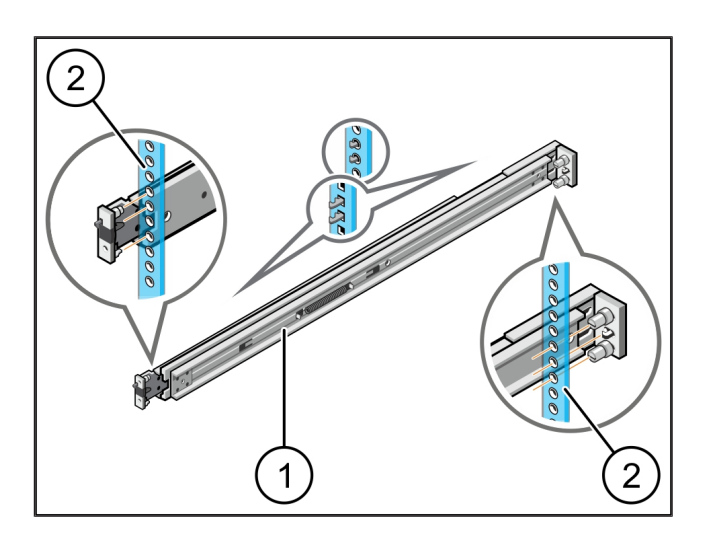

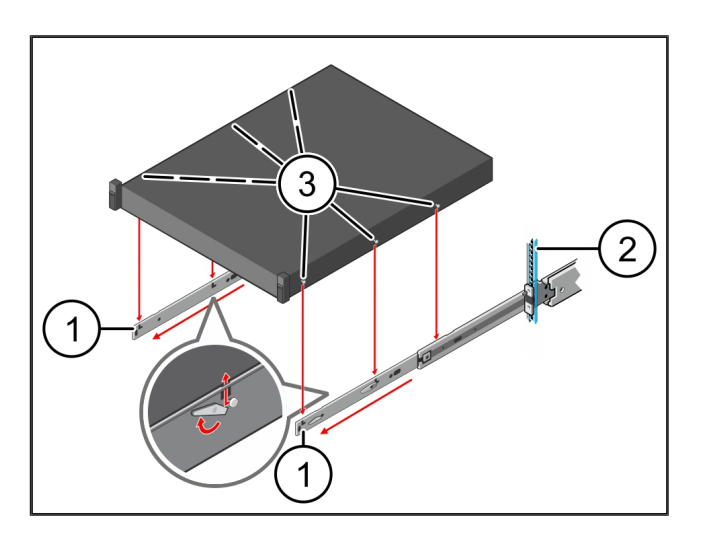

3

#### 3.3 Fixarea serverului de șine

(1)

Server

1. Apăsați serverul (1) spre interior.

Sistemele de blocare ale serverului se blochează pe șine.

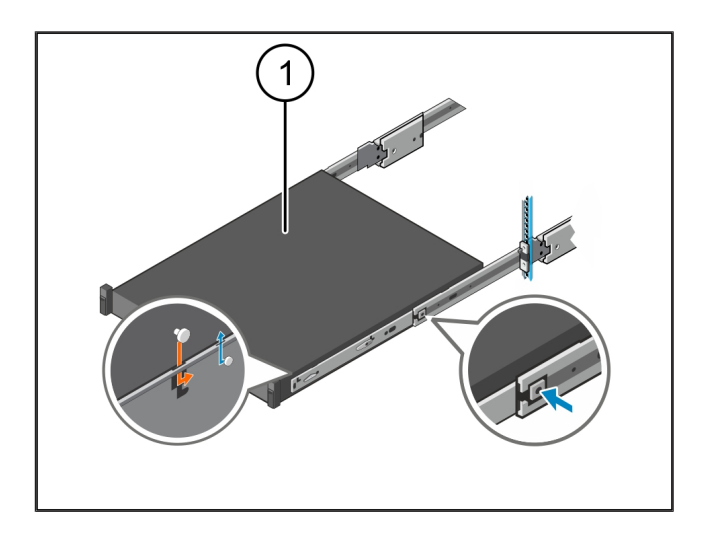

#### 3.4 Introducerea serverului

- (1) Sistem de blocare glisant
- (2) Server
- Apăsați sistemul de blocare glisant (1) de pe ambele şine şi împingeți serverul (2) în rack.

Încuietoarea din șine se blochează.

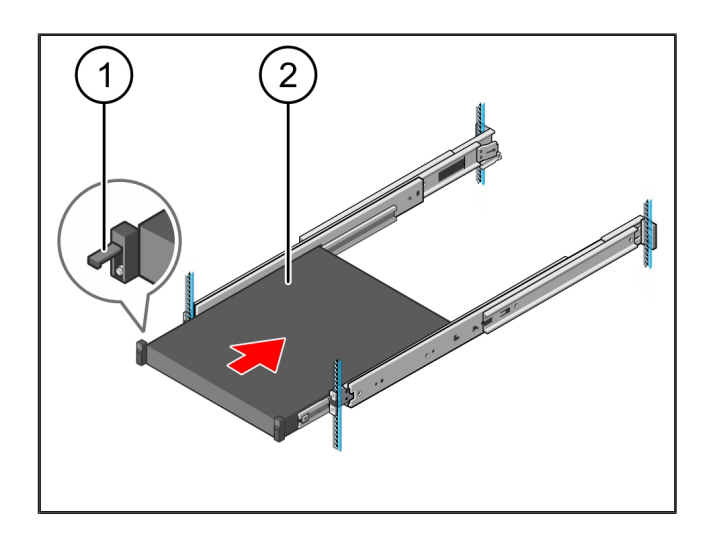

#### 3.5 Pregătirea pentru montajul gateway-ului de securitate

#### (1) Piuliță

- În rackul de deasupra serverului, marcați prima și a treia gaură.
- 2. Introduceți piulițele (1) în găurile marcate.

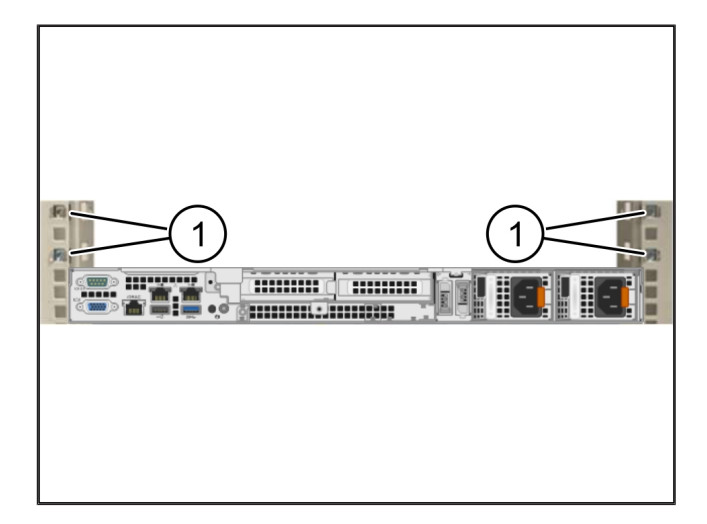

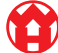

#### 3.6 Montarea gateway-ului de securitate

- (1) Şurub
- (2) Gateway de securitate
- 1. Aşezaţi gateway-ul de securitate (2) în rack.
- 2. Strângeți șuruburile (1).

Gateway-ul de securitate este montat.

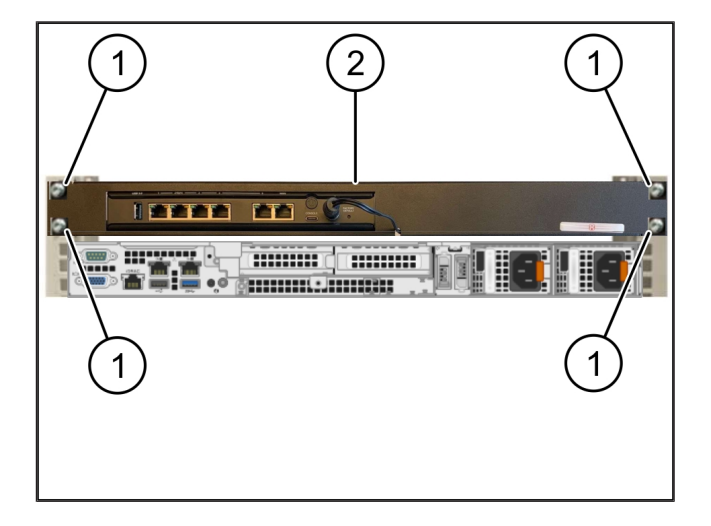

#### 3.7 Conectarea surselor de alimentare ale serverului

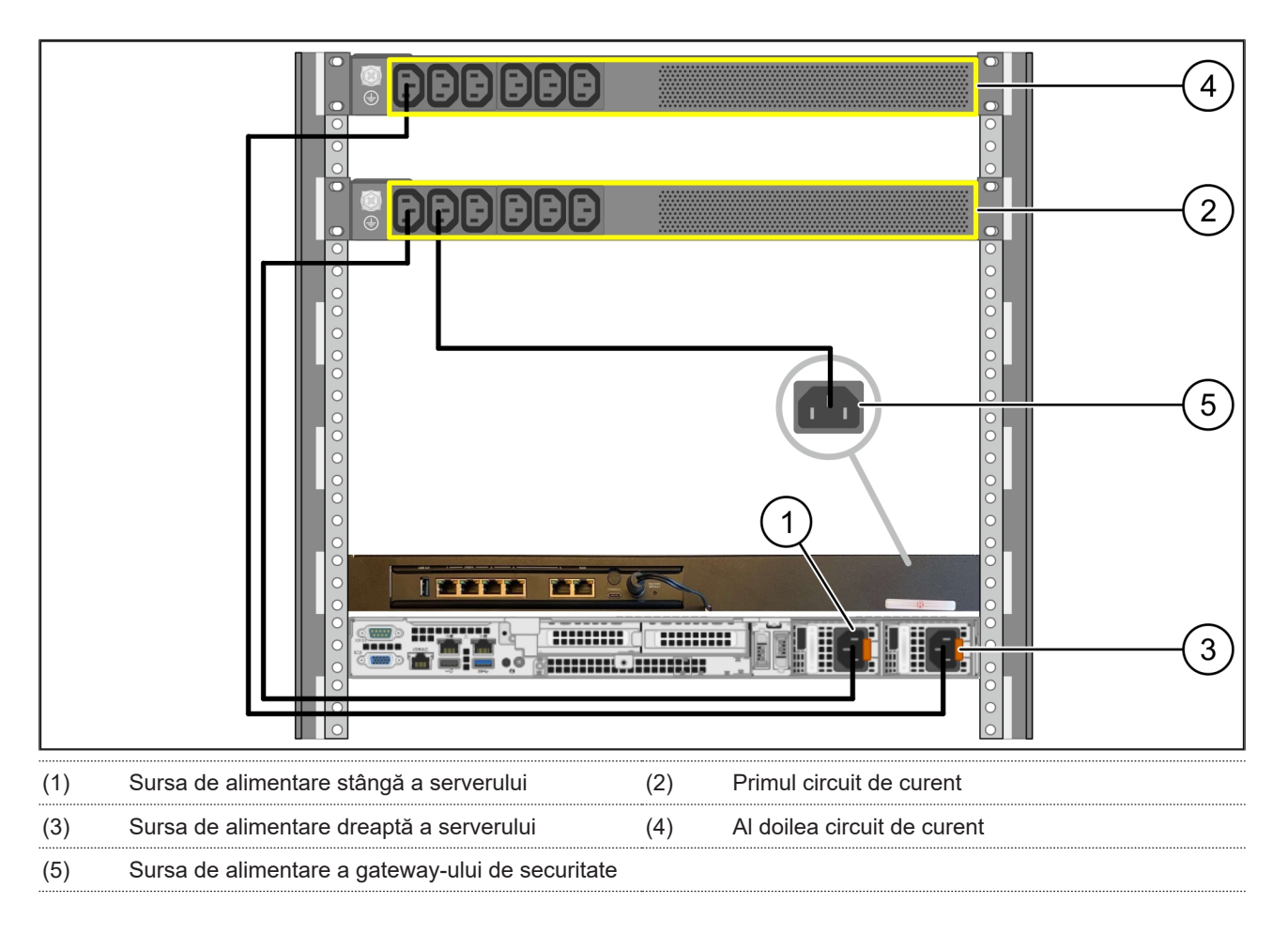

1. Conectați sursa de alimentare stângă a serverului (1) la primul circuit de curent (2) printr-un cablu C13/C14.

2. Conectați sursa de alimentare dreaptă a serverului (3) la al doilea circuit de curent (4) printr-un cablu C13/C14.

3. Conectați sursa de alimentare a gateway-ului de securitate (5) la primul circuit de curent printr-un cablu C13/C14.

3 Hardware Appliance - Server Dell | 3.8 Conectarea gateway-ului de securitate cu serverul

#### 3.8 Conectarea gateway-ului de securitate cu serverul

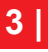

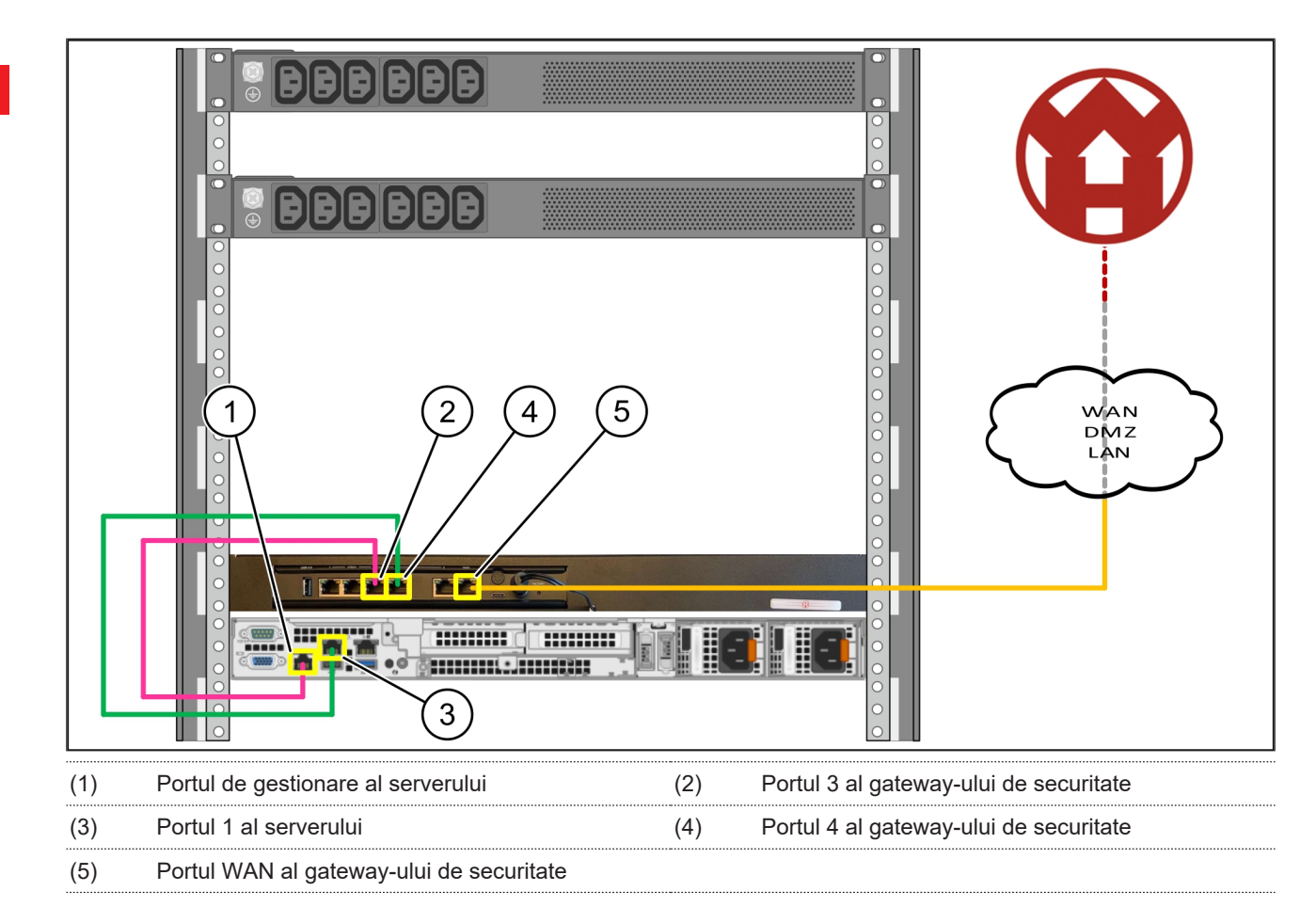

- 1. Conectați portul de gestionare al serverului (1) la portul 3 al gateway-ului de securitate (2) cu ajutorul cablului RJ45 de culoare roz.
- 2. Conectați portul 1 al serverului (3) cu portul 4 al gateway-ului de securitate (4) cu ajutorul cablului RJ45 de culoare verde.
- Conectați portul WAN al gateway-ului de securitate (5) cu un switch de rețea pe partea clientului, cu ajutorul cablului RJ45 de culoare galbenă.

Switch-ul de rețea permite conectarea la internet.

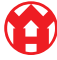

3 Hardware Appliance - Server Dell | 3.9 Punerea în funcțiune a gateway-ului de securitate

#### 3.9 Punerea în funcțiune a gateway-ului de securitate

- (1) Led indicator al funcționării
- (2) Portul WAN
- (3) Led de internet
- (4) Port LAN 4
- Conectați gateway-ul de securitate la sursa de alimentare.

Se stabilește o conexiune cu centrul de date al Windmöller & Hölscher.

- Ledul indicator al funcționării (1) se aprinde în albastru. În cazul în care ledul indicator al funcționării se aprinde în roşu, a existat o problemă la pornire sau gateway-ul de securitate se află în modul de întreținere. Contactați Centrul de informare şi diagnosticare al Windmöller & Hölscher.
- Ledul verde al portului WAN (2) se aprinde de îndată ce se realizează conexiunea la rețeaua infrastructurii. Ledul verde al portului WAN clipește în timpul traficului de date. Dacă ledul verde al portului WAN nu se aprinde, verificați conexiunea prin cablu la comutatorul de rețea locală. Dacă este necesar, chemați specialistul în rețele locale să deblocheze portul WAN în comutatorul de rețea.
- Ledul de internet (3) se aprinde în albastru. Dacă ledul de internet clipește, nu există conexiune la internet. Contactați specialistul în rețele locale. Dacă este necesar, contactați Centrul de informare și diagnosticare Windmöller & Hölscher.
- Ledul verde al portului LAN 4 (4) se aprinde de îndată ce se realizează conexiunea la rețeaua infrastructurii serverului. Ledul verde al portului LAN 4 clipește în timpul traficului de date. Dacă ledul verde al portului LAN nu se aprinde, verificați conexiunea cablului la server și, dacă este necesar, scoateți și reconectați ștecărul. În acest moment, serverul trebuie să fie pornit și activat.
- ⇒ De îndată ce ledurile de stare se aprind după aproximativ 60 de secunde şi cu serverul pornit, procesul este finalizat.

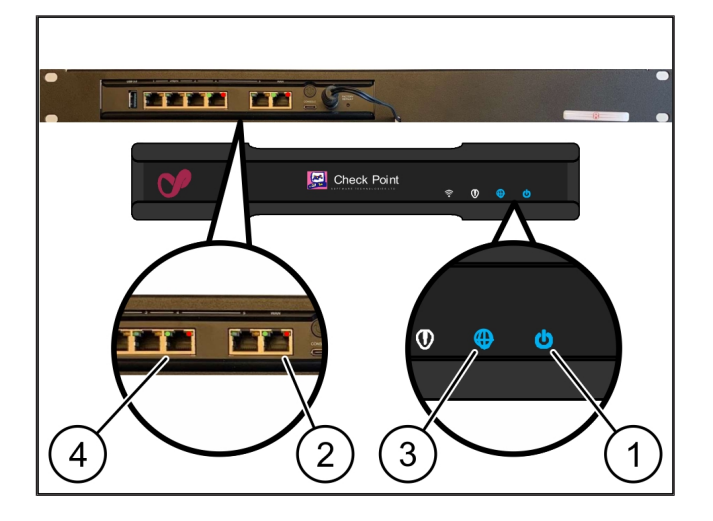

### 3.10 Punerea în funcțiune a serverului

#### (1) Butonul de pornire

1. Conectați serverul la sursa de alimentare.

Ledul indicator al funcționării al butonului de pornire (1) al serverului clipește în verde. După 60 de secunde, ledul butonului de pornire se stinge.

- 2. Apăsați butonul de pornire pentru a porni serverul.
- ⇒ Ledul indicator al funcționării se aprinde în verde.
- ⇒ Dacă ledul pornit se aprinde sau clipeşte în portocaliu, contactaţi Centrul de informare şi diagnosticare al Windmöller & Hölscher.
- ⇒ Ledurile LAN ale porturilor LAN conectate la gateway-ul de securitate se aprind sau clipesc în verde.
- ⇒ Dacă ledurile LAN nu se aprind, verificați conexiunile de cablu. Dacă este necesar, contactați Centrul de informare și diagnosticare Windmöller & Hölscher.

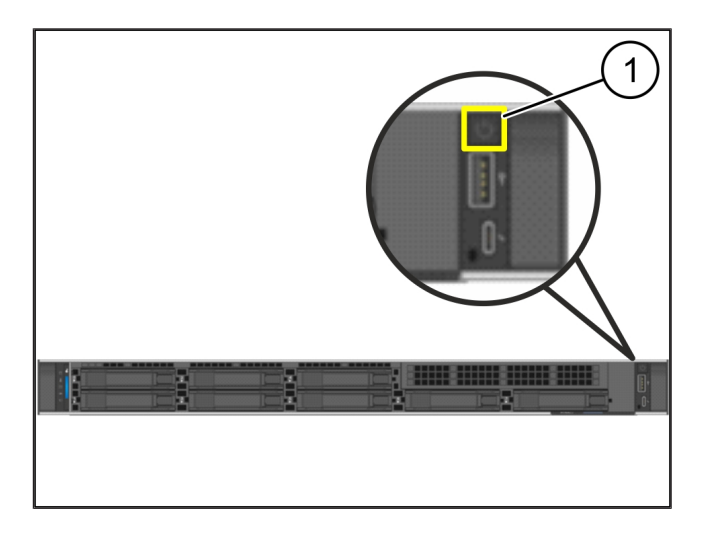

# 4 | Virtual Appliance

### 4.1 Pregătirea montajului gateway-ului de securitate

(1) Piuliță

- Marcați 2 găuri pe cele două părți ale rackului, cu o distanță de câte o gaură.
- 2. Introduceți piulițele (1) în găurile marcate.

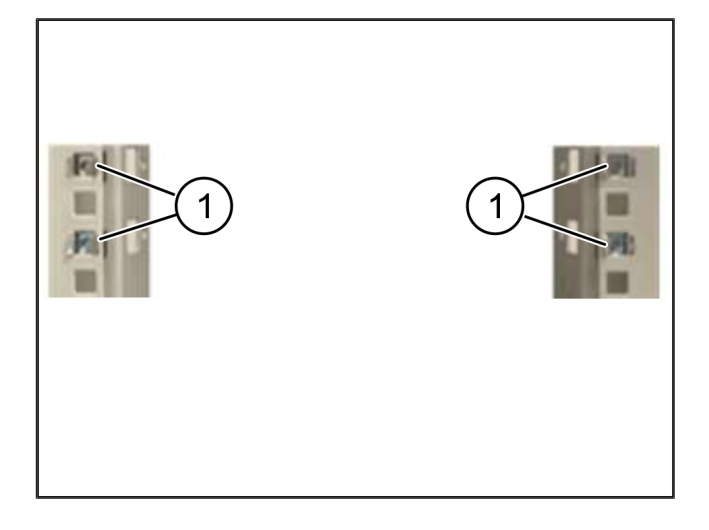

#### 4.2 Montarea gateway-ului de securitate

- (1) Şurub
- (2) Gateway de securitate
- 1. Strângeți șuruburile (1).

Gateway-ul de securitate (2) este montat.

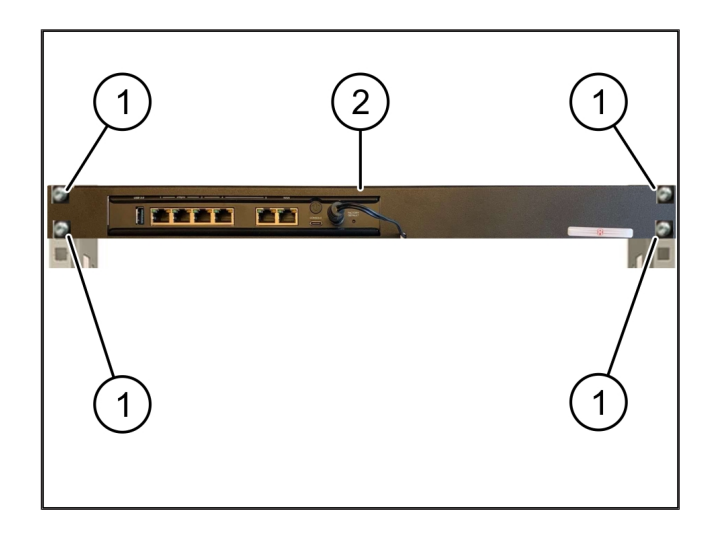

19 / 30

## 4.3 Configurația rețelei

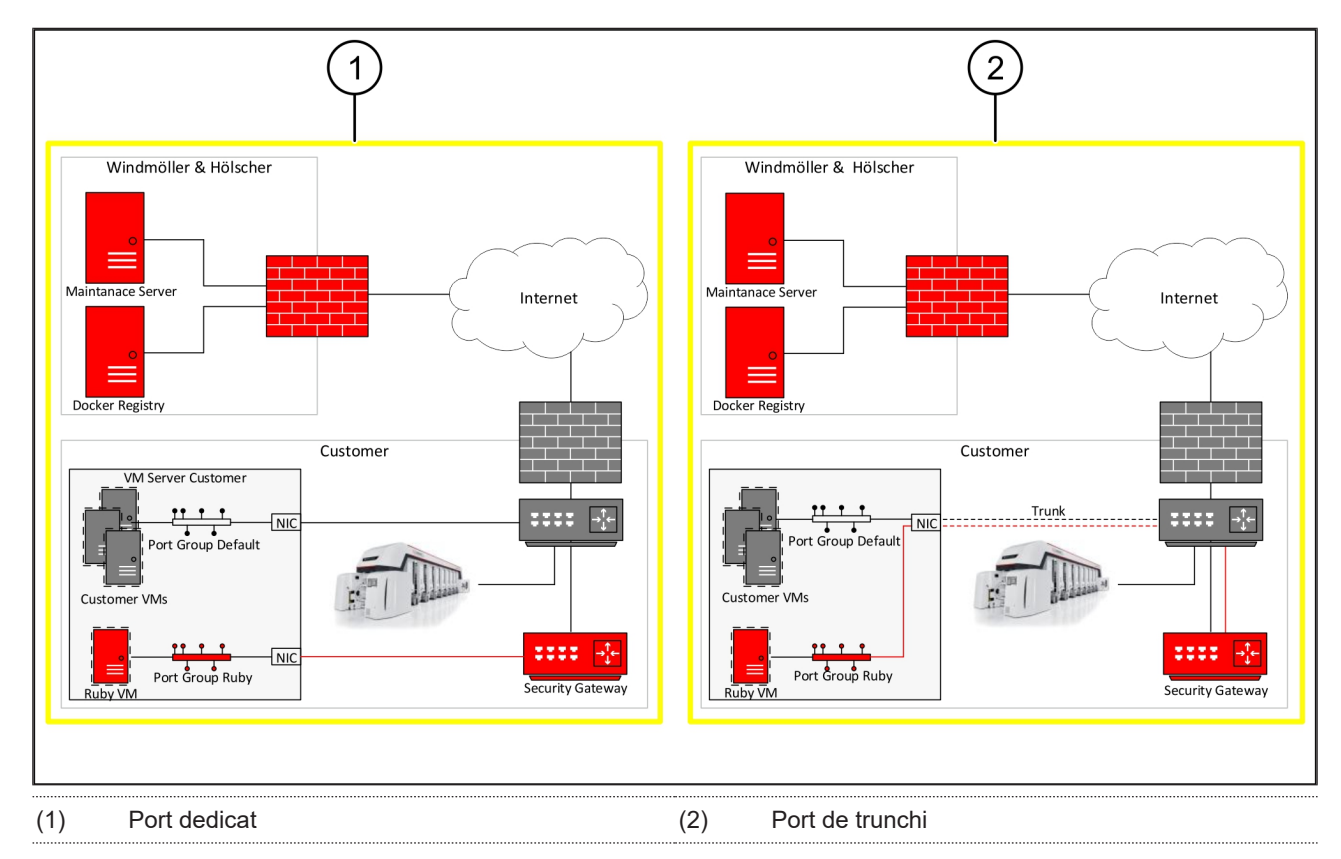

#### 4.4 Conectarea gateway-ului de securitate cu un port dedicat

| (1  | ) | Port  | WAN |
|-----|---|-------|-----|
| ( 1 | , | I UIL |     |

- (2) Port LAN 4
- Conectați portul WAN (1) al gateway-ului de securitate cu infrastructura, cu ajutorul cablului RJ45 de culoare galbenă.
- 2. Verificați dacă există o conexiune la internet.
- Conectați portul LAN 4 (2) al gateway-ului de securitate cu interfața dedicată a serverului, cu ajutorul cablului RJ45 de culoare verde.
- 4. Configurați un grup de porturi nou pe server.
- 5. Instalați șablonul OVF pe server.
- 6. Adaptați rețeaua în mașina virtuală.
- 7. Porniți mașina virtuală.
- Pentru încărcarea corectă a setărilor de rețea, reporniți maşina virtuală.

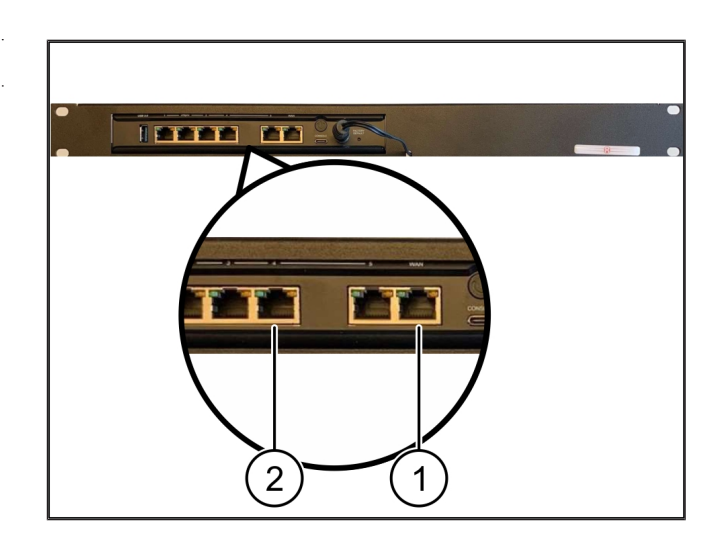

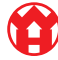

21/30

#### 4.5 Conectarea gateway-ului de securitate cu un port de trunchi

| (1) | Portul WAN |
|-----|------------|
|     |            |

- (2) Port LAN 4
- Conectați portul WAN (1) al gateway-ului de securitate cu infrastructura, cu ajutorul cablului RJ45 de culoare galbenă.
- 2. Verificați dacă există o conexiune la internet.
- Conectați portul LAN 4 (2) al gateway-ului de securitate cu infrastructura, cu ajutorul cablului RJ45 de culoare verde.
- 4. Configurați VLAN pe cablul de trunchi către server.
- 5. Configurați un grup de porturi nou pe server.
- 6. Instalați șablonul OVF pe server.
- 7. Adaptați rețeaua în mașina virtuală.
- 8. Porniți mașina virtuală.
- Pentru încărcarea corectă a setărilor de rețea, reporniți mașina virtuală.

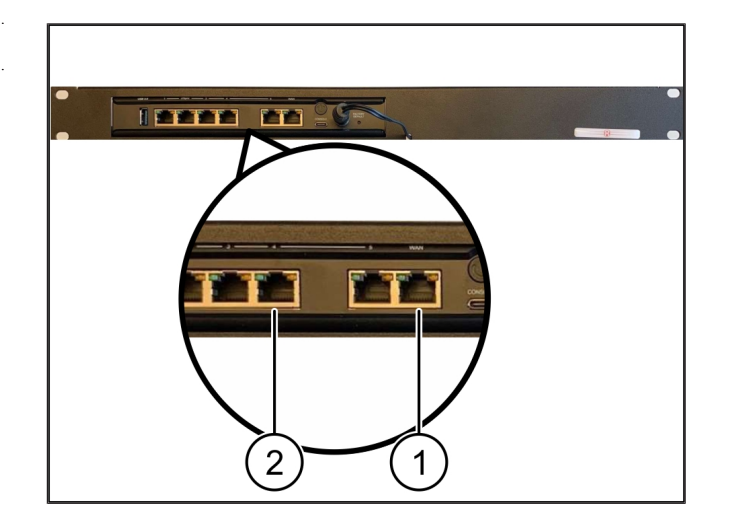

#### 4.6 Punerea în funcțiune a gateway-ului de securitate

- (1) Led indicator al funcționării
- (2) Portul WAN
- (3) Led de internet
- (4) Port LAN 4
- Conectați gateway-ul de securitate la sursa de alimentare.

Se stabilește o conexiune cu centrul de date al Windmöller & Hölscher.

- Ledul indicator al funcționării (1) se aprinde în albastru. În cazul în care ledul indicator al funcționării se aprinde în roşu, a existat o problemă la pornire sau gateway-ul de securitate se află în modul de întreținere. Contactați Centrul de informare şi diagnosticare al Windmöller & Hölscher.
- Ledul verde al portului WAN (2) se aprinde de îndată ce se realizează conexiunea la rețeaua infrastructurii. Ledul verde al portului WAN clipeşte în timpul traficului de date. Dacă ledul verde al portului WAN nu se aprinde, verificați conexiunea prin cablu la

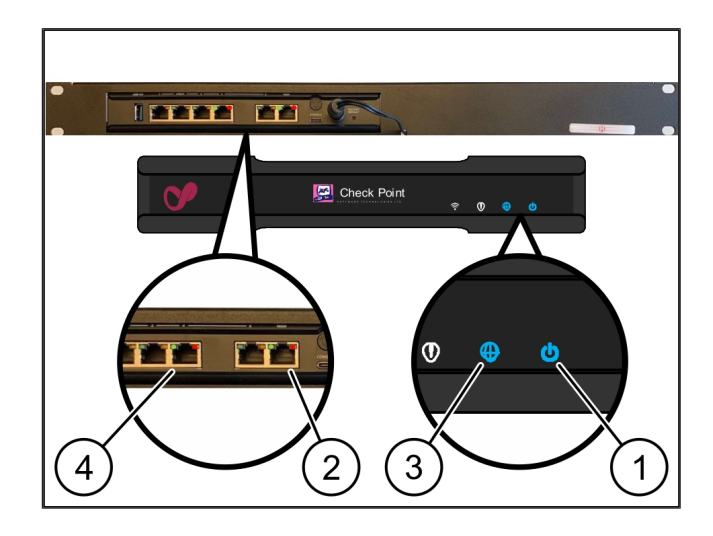

comutatorul de rețea locală. Dacă este necesar, chemați specialistul în rețele locale să deblocheze portul WAN în comutatorul de rețea.

- Ledul de internet (3) se aprinde în albastru. Dacă ledul de internet clipește, nu există conexiune la internet. Contactați specialistul în rețele locale. Dacă este necesar, contactați Centrul de informare și diagnosticare Windmöller & Hölscher.
- Ledul verde al portului LAN 4 (4) se aprinde de îndată ce se realizează conexiunea la rețeaua infrastructurii serverului. Ledul verde al portului LAN 4 clipește în timpul traficului de date. Dacă ledul verde al portului LAN nu se aprinde, verificați conexiunea cablului la server și, dacă este necesar, scoateți și reconectați ștecărul. În acest moment, serverul trebuie să fie pornit și activat.
- ⇒ De îndată ce ledurile de stare se aprind după aproximativ 60 de secunde şi cu serverul pornit, procesul este finalizat.

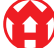

## 5 | Conectarea instalației de extrudare

## A PERICOL

#### **Curent electric**

Contactul cu piese aflate sub tensiune duce la leziuni care pun viața în pericol sau chiar la deces.

• Lucrările la o cutie de borne sau un dulap de comandă trebuie efectuate numai de un electrician.

Cablul de rețea pentru computerul de service (1) este necesar pentru accesul de la distanță și rămâne conectat.

#### (1) Computer de service

- (2) Port LAN 1 al computerului industrial principal
- Conectați portul LAN 1 al computerului industrial principal (2) cu un cablu de rețea și cu rețeaua RUBY.
- Pentru a adăuga instalația interfeței cu utilizatorul RUBY, contactați Centrul de informare şi diagnosticare al Windmöller & Hölscher.

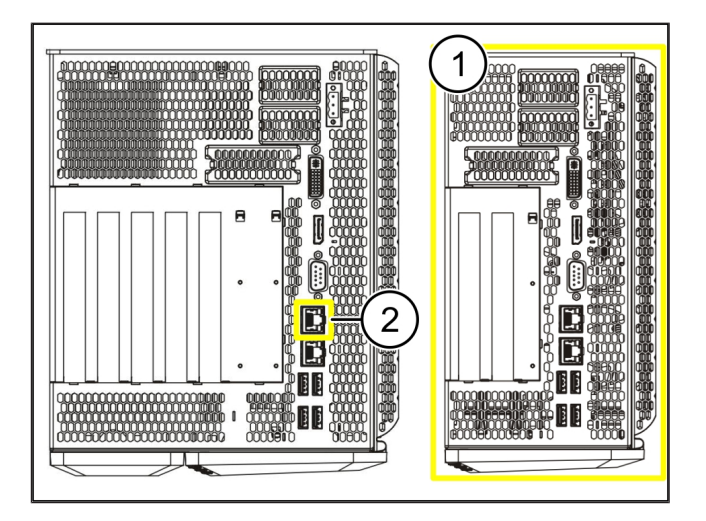

**5** |

23 / 30

6 Logarea la RUBY

## 6 | Logarea la RUBY

După instalare, site-ul web RUBY poate fi accesat prin intermediul URL-ului RUBY, în acest format: https://hostname.domain

1. Introduceți URL-ul RUBY în serverul DNS intern.

Nu este posibilă accesarea site-ului web cu ajutorul adresei IP.

La prima logare sunt necesare următoarele date:

Nume de logare: admin

Parolă: 0initial

- 2. Modificați parola după prima logare.
- 3. Dacă aveți întrebări, contactați Centrul de informare și diagnosticare al Windmöller & Hölscher.

## 7 | Contact de service

E-mail

ruby-support@wuh-group.com

Linia telefonică de asistență +49 (0) 5481 – 14 3333 de service

7 |

## 8 | Informații tehnice

#### 8.1 Cerințe de rețea

Cerințele de rețea sunt necesare pentru funcționarea sistemului.

| Acces la internet                                                                                  | Conexiune rapidă la internet                                                                                                | Cel puțin 16 MBit                                                  |
|----------------------------------------------------------------------------------------------------|----------------------------------------------------------------------------------------------------|--------------------------------------------------------------------|
| Conexiune la rețea                                                                                 | Conexiune Ethernet rapidă                                                                                                   | Cel puțin 100 MBit                                                 |
| Acces de la distanță                                                                               | predefinit                                                                                                    | Gateway de securitate                                              |
| Gateway de securitate<br>Porturi de ieșire necesare pentru<br>întrotinoroa de la distantă de cătra | Portul 500<br>Portul 4500                                                                                                   | UDP, tunel IPSec către Windmöller<br>& Hölscher                    |
| Windmöller & Hölscher                                                                              | Obiectiv: 193.25.209.5<br>Rețeaua Windmöller & Hölscher<br>pentru tunel IPSec                                               |                                                                    |
|                                                                                                    | Portul 257<br>Portul 18191<br>Portul 18192<br>Portul 18210                                                                  | TCP, management pentru gateway-<br>ul de securitate RUBY           |
|                                                                                                    | Portul 18264<br>Obiectiv: 193.25.209.8<br>Rețeaua Windmöller & Hölscher<br>pentru gestionarea gateway-ului de<br>securitate |                                                                    |
|                                                                                                    | Portul 5671<br>Obiectiv: 20.101.86.101                                                                                      | TCP, RabbitMQ în cloud pentru<br>aplicații mobile                  |
| Conexiune de intrare la interfața de<br>internet RUBY                                              | Portul 443                                                                                                    | TCP pentru HTTPS<br>Certificatul este furnizat de către<br>client. |
| Conexiuni de ieșire și intrare la<br>mașină                                                        | Portul 4843                                                                                                    | TCP pentru OPC-UA TLS<br>Protocol de comunicații între mașini      |
|                                                                                                    | Portul 123                                                                                                    | UDP pentru NTP                                                     |

### 8.2 Informații tehnice

Conectarea gateway-ului de securitate cu Virtual Appliance Pentru a conecta gateway-ul de securitate cu Virtual Appliance, este necesară o conexiune Layer 2 între gateway-ul de securitate și Virtual Appliance. Pentru conexiunea Layer 2, Virtual Appliance dispune de o placă de rețea virtuală.

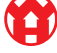

|                                                                        | Placa de rețea virtuală conectează Virtual Appliance cu rețeaua client.<br>Rețeaua client este conectată cu mașinile Windmöller & Hölscher și cu<br>accesul pe bază de browser la RUBY.<br>Există 2 variante în care poate fi configurată rețeaua. |
|------------------------------------------------------------------------|----------------------------------------------------------------------------------------------------|
| Varianta 1<br>Varianta 1 este recomandată de<br>Windmöller & Hölscher. | Conectați gateway-ul de securitate cu o interfață de rețea liberă a gazdei și<br>creați un switch virtual nou în hipervizor.                                                                                                    |
|                                                                        | Alocați switch-ul virtual al interfeței care este conectat ca uplink cu gateway-<br>ul de securitate.                                                                                                    |
|                                                                        | Conectați placa de rețea virtuală a Virtual Appliance cu switch-ul virtual.                                                                                                    |
| Varianta 2                                                             | Conectați gateway-ul de securitate cu un switch în centrul de date, prin<br>VLAN. Etichetați portul conectat al switch-ului virtual cu un VLAN liber.<br>Numele acestei funcții depinde de modelul de rețea al switch-ului virtual.                |
|                                                                        | Etichetați acest VLAN pe uplinkul hipervizorului alocat.                                                                                                    |
|                                                                        | Creați un grup de porturi nou în hipervizor și alocați VLAN-ul selectat. Portul<br>de grupuri creat poate fi conectat acum cu placa de rețea virtuală a Virtual<br>Appliance.                                                                      |

### 8.3 Hardware Appliance

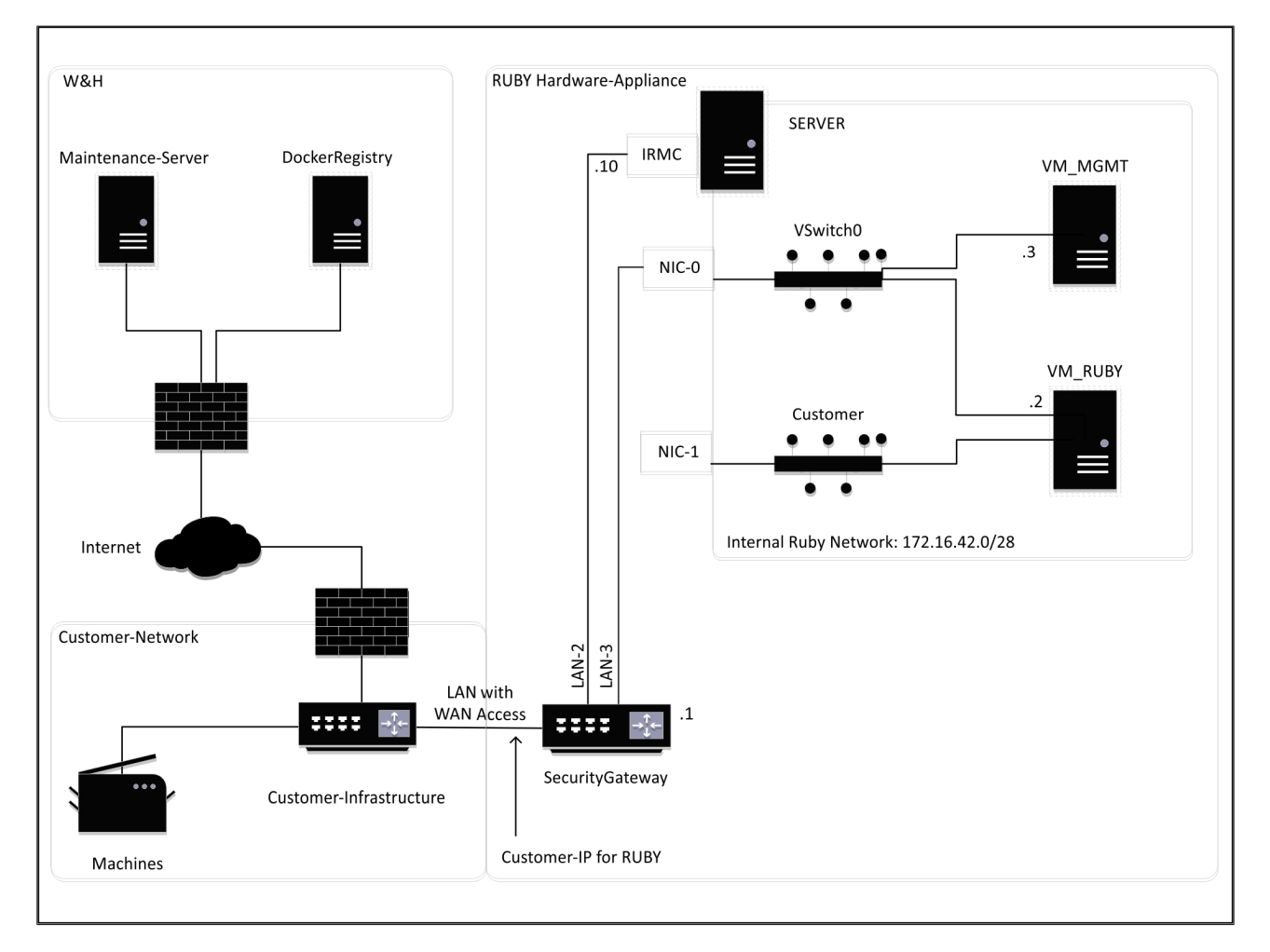

27 / 30

### SFAT

Gateway-ul de securitate ascunde adresele RUBY interne în spatele IP-ului client pentru RUBY. Clientul vede IP-ul client pentru RUBY. Traficul de date pe portul 443 este transferat pe IP-ul RUBY intern.

A doua placă de interfață de rețea de pe mașina virtuală ar putea fi utilizată dacă rețeaua mașinii clientului este izolată complet și, prin urmare, nu poate fi accesată de pe rețeaua client normală.

#### 8.4 Virtual Appliance cu un port dedicat

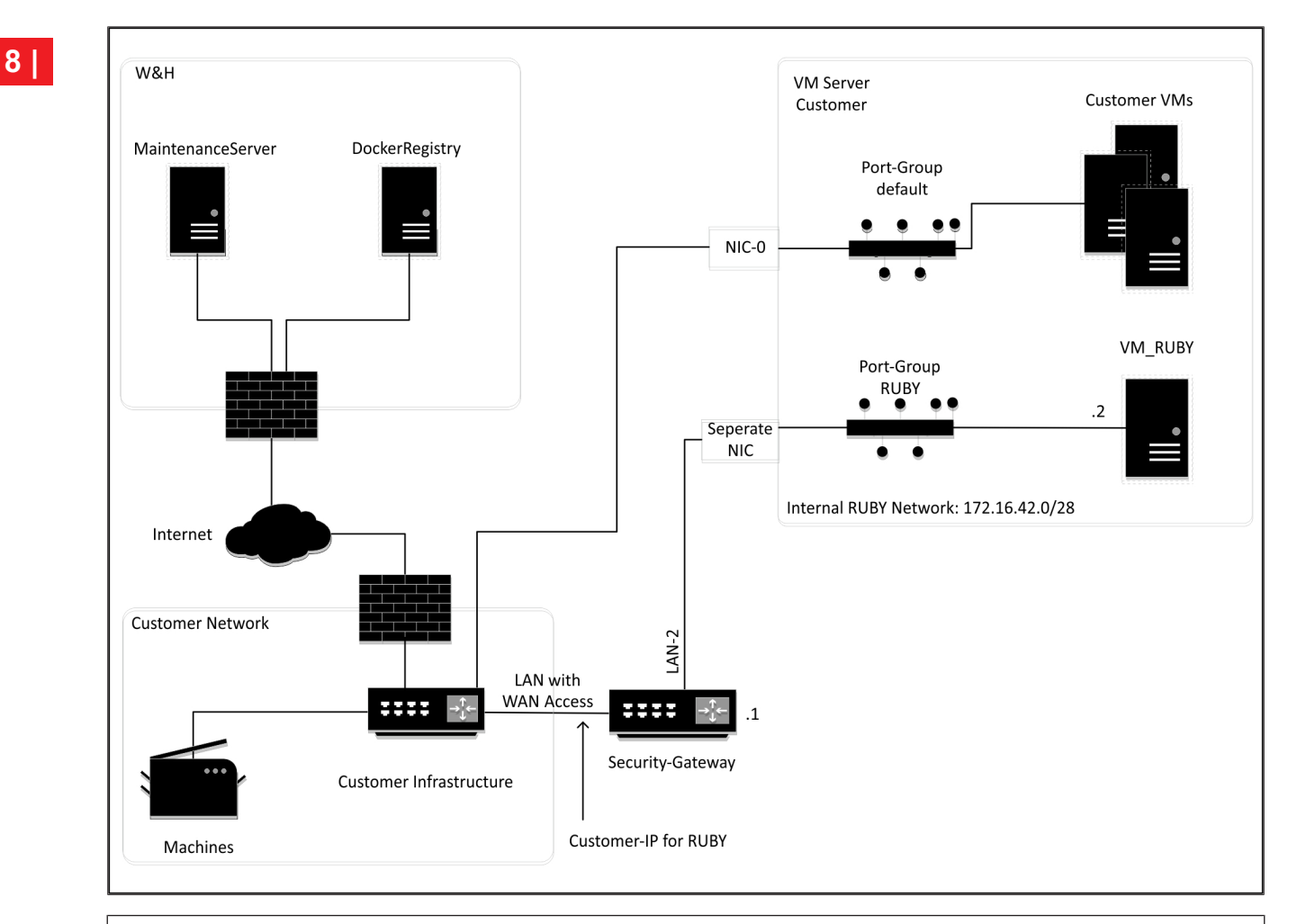

## SFAT

Gateway-ul de securitate ascunde adresele RUBY interne în spatele IP-ului client pentru RUBY. Clientul vede IP-ul client pentru RUBY. Traficul de date pe portul 443 este transferat pe IP-ul RUBY intern.

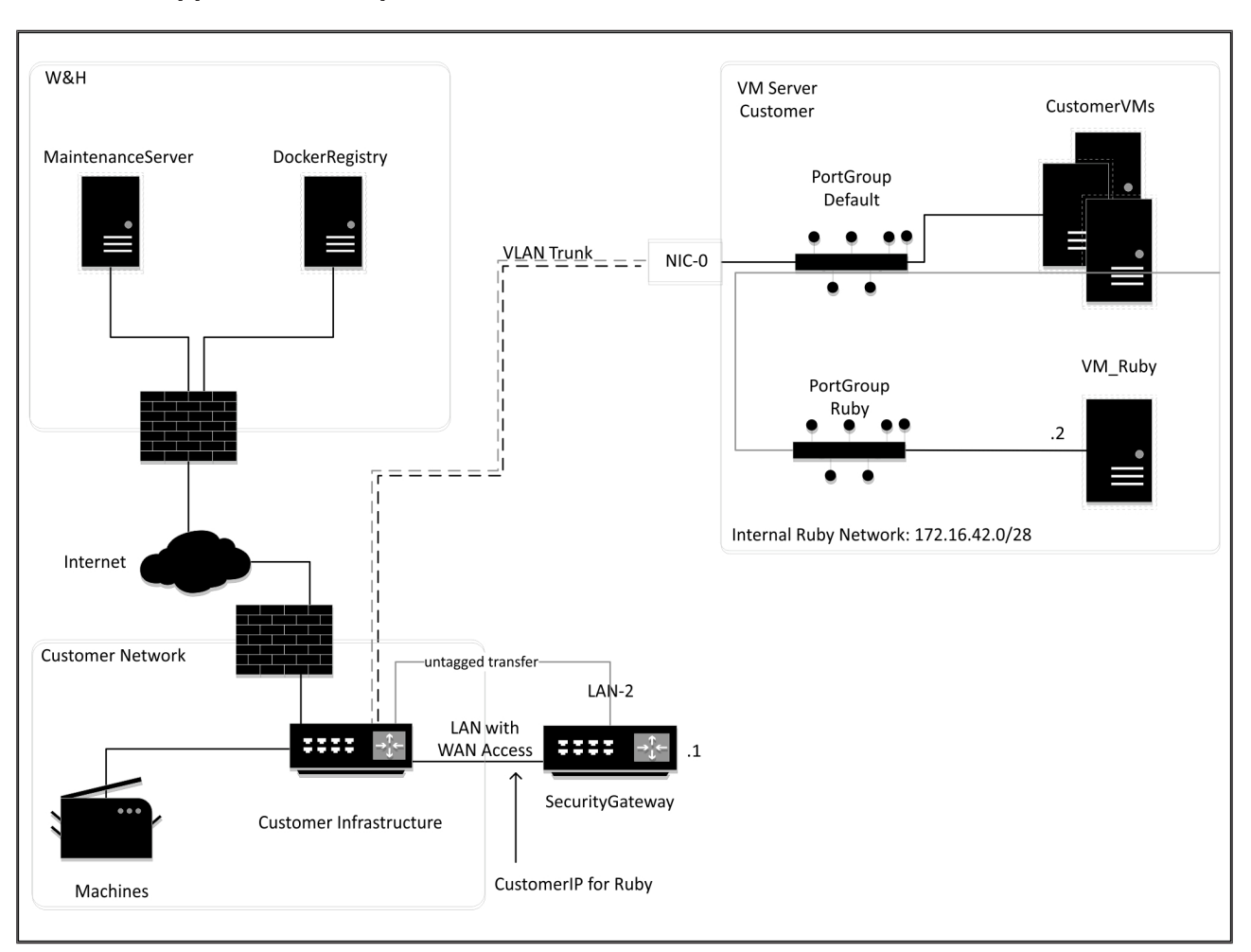

#### 8.5 Virtual Appliance cu un port de trunchi

### SFAT

Gateway-ul de securitate ascunde adresele RUBY interne în spatele IP-ului client pentru RUBY. Clientul vede IP-ul client pentru RUBY. Traficul de date pe portul 443 este transferat pe IP-ul RUBY intern.

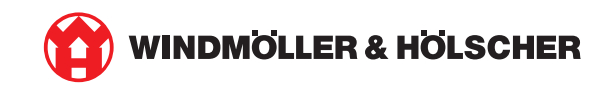